# МОСКОВСКИЙ ГОСУДАРСТВЕННЫЙ ТЕХНИЧЕСКИЙ УНИВЕРСИТЕТ им. Н.Э. БАУМАНА

Факультет «Информатика и системы управления»

Кафедра «Автоматизированные системы обработки информации

и управления»

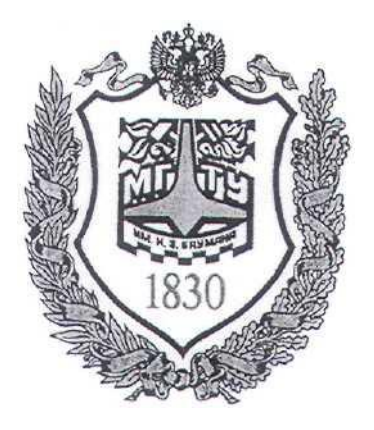

# Сёмкин П.С., Сёмкин А.П.

Методические материалы к лабораторным работам по дисциплине «Сетевое программное обеспечение» (ИУ-5, 6 семестр)

> Лабораторная работа № 3 «Сетевая файловая система Samba. Установка и настройка файлового сервера»

Сетевое ПО Лаб.работа № 3 (Сетевая файловая система Samba. Установка и настройка<sup>2</sup> файлового сервера)

## ОГЛАВЛЕНИЕ

| 1              | 1 Цель работы                                                                                     |                                                                                                    | 3        |
|----------------|---------------------------------------------------------------------------------------------------|----------------------------------------------------------------------------------------------------|----------|
| 2              | Teop                                                                                              | етическая часть                                                                                                  | 3        |
|                | 2.1                                                                                               | Файловая система Samba                                                                                           |          |
|                | 2.2                                                                                               | Файловый сервер Samba                                                                                            |          |
|                | 2.2.1                                                                                             | Типы серверов Samba                                                                                              |          |
|                | 2.2.2                                                                                             | Файловый сервер Samba                                                                                            |          |
|                | 2.2.3                                                                                             | Параметры конфигурации сервера                                                                                   | 4        |
|                | 2.2.4                                                                                             | Ресупсы файлового сепвера                                                                                        | 4        |
|                | 2.2.5                                                                                             | Пользователи Samba                                                                                               |          |
|                | 2.2.6                                                                                             | Настройка ресурсов сервера Samba                                                                                 |          |
|                | 2.2.7                                                                                             | Установка и настройка сервера Samba                                                                              |          |
| 3              | Выпо                                                                                              | Выполнение работы                                                                                                |          |
|                | 3.1                                                                                               | Залание                                                                                                    |          |
|                | 3.2                                                                                               | Порядок выполнения работы                                                                                        | 5        |
|                | 3.2.1                                                                                             | Установить на сервере server-ubuntu файловый сервер Samba                                                        |          |
|                | 322                                                                                               | Создать на сервере server-ubuntu?204 каталоги для файлового сервера Samba                                        | 6        |
|                | 323                                                                                               | Создать на сервере server-ubuntu?204 группы пользователей файлового сервера Samba                                | 6        |
|                | 324                                                                                               | Назначить группы владельнами каталогов файлового сервера Samba                                                   | 6        |
|                | 325                                                                                               | Назначить права доступа к каталогам файлового сервера Samba                                                      | 7        |
|                | 326                                                                                               | Создать учетную запись администратора файлового сервери Sunioumba                                                | 7        |
|                | 327                                                                                               | Создать учетную запись пользователя файлового сервера Samba                                                      | 7        |
|                | 328                                                                                               | Настроить конфигурацию файлового сервера Samba                                                                   | 8        |
|                | 329                                                                                               | Пастроить конфисурацию фаалового сервера Батой                                                                   |          |
|                | 321                                                                                               | Проверато филя втолону с помощою уталато темрата полото полото и полото полото полото полото полото полото полот | 8        |
|                | 3 2 11 Подключиться к каталогам файлового сервера Samba из командной строки рабочей ста           |                                                                                                    | 0<br>    |
|                | 3.2.11 Пооклочитося к китилогия филового сербери затой из комилоной строки рабочей с<br>I/buntu 8 |                                                                                                    | anışaa   |
|                | 3 2 1                                                                                             | ин – 0<br>? — Подулюциться у усталогам файлового сепеера Samba из графицеской оболоцуи рабоцей ст                | สมากกา   |
|                | Uhur                                                                                              | 2 — пооклочитося к китилогия фийлового сервери зитой из грифической оболочки рибочей ет<br>ntu       8           | анции    |
| 4              | Конт                                                                                              |                                                                                                    | 9        |
| - 10п<br>5 Пит |                                                                                                   | natvna                                                                                                    | 9        |
| 6              | При                                                                                               | ратура                                                                                                    |          |
| 0              | 6 1                                                                                               | Полицонне к серверу с рабоней станции по SSH-протоколу                                                           | 10       |
|                | 6.2                                                                                               | Verauopera camba                                                                                                 | 10       |
|                | 63                                                                                                | Создание каталога                                                                                                | 10       |
|                | 0.5<br>6.4                                                                                        | Создание группи и поли ровотологи                                                                                | 10       |
|                | 0. <del>4</del><br>6.5                                                                            | Нознании сруппы пользователей владаци им каталого                                                                | 10       |
|                | 0.J<br>6.6                                                                                        | Назначение прушы пользователей владельцем каталога                                                               | 10       |
|                | 67                                                                                                |                                                                                                    | 10       |
|                | 6.9                                                                                               | Создание учетной записи пользователя                                                                             | 10       |
|                | 0.0<br>6.0                                                                                        | Изаманание пользователя в группы                                                                                 | 10       |
|                | 6.10                                                                                              | Пазначение пользователя владельцем каталога                                                                      | 10       |
|                | 6.11                                                                                              | Петистрация и активация учетной записи на сервере Saniba                                                         | 10       |
|                | 0.11<br>6.12                                                                                      | Открытие фаила конфигурации сервера Saniba                                                                       | 11       |
|                | 6.12                                                                                              | Описание ресурсов фаилового сервера и режимов доступа к ним.                                                     | 11<br>11 |
|                | 6.12.                                                                                             | 1 Namanoz share_aaminsamba<br>2 Kamanoz share_usersamba                                                          | 11<br>11 |
|                | 6.12.                                                                                             | 2 Kamanoc share_asetsamba                                                                                        | 12       |
|                | 0.12.                                                                                             | литилос snare_samoa                                                                                              | 12       |
|                | 0.12.                                                                                             | ч поминов описиния ресурсов                                                                                      | 12       |
|                | 0.15                                                                                              | подключение к серверу Samda с помощью утилиты smbcinent                                                          | 13       |

Сетевое ПО Лаб.работа № 3 (Сетевая файловая система Samba. Установка и настройка<sup>3</sup> файлового сервера)

#### 1 Цель работы.

Целью работы является:

- установка и настройка файлового сервера Samba и клиентов для работы

в локальной сети Ubuntu-Windows

- организация общего доступа к каталогам и файлам сервера Samba

## 2 Теоретическая часть

#### 2.1 Файловая система Samba

Samba – сетевая файловая система, реализованная на основе протокола совместного использования файлов Windows (протокол SMB/ CIFS).

Есть реализация Samba для Linux и других операционных систем.

Файловая система позволяет организовывать хранение данных на сервере, к которым обращаются клиенты, работающие на разных операционных системах. Множество клиентов получают доступ к экспортируемым сервером ресурсам.

Пользователям Unix и Linux доступно монтирование ресурсов Samba в локальную файловую систему.

Пользователи Windows могут просматривать доступные ресурсы сервера Samba, обращаясь к сетевому окружению (Network Neighborhood) и нужному домену.

#### 2.2 Файловый сервер Samba

#### 2.2.1 Типы серверов Samba

Различают несколько типов серверов Samba:

- выделенный сервер (standalone)
- член домена
- контроллер домена

#### 2.2.2 Файловый сервер Samba

#### Файловый сервер Samba позволяет:

• получить доступ к общим ресурсам и принтерам сервера Linux с рабочих

Сетевое ПО Лаб.работа № 3 (Сетевая файловая система Samba. Установка и настройка<sup>4</sup> файлового сервера) станций Linux

• получить доступ к общим ресурсам и принтерам сервера Linux с рабочих станций Windows

• получить доступ к общим ресурсам и принтерам Windows с рабочих станций Linux.

Программное обеспечение Samba позволяет настроить файловое хранилище для совместного доступа с возможностью расширенной настройки прав доступа к каталогам для различных типов пользователей:

- анонимного доступа пользователей без авторизации на сервере Samba
- доступ авторизованных на сервере Samba пользователей
- доступ групп пользователей

#### 2.2.3 Параметры конфигурации сервера

Параметры конфигурации файлового сервера Samba хранятся в файле /etc/samba/smb.conf.

В файле конфигурации два раздела, global и shares.

В разделе **global** прописаны параметры самого сервера (имя сервера, его тип, интерфейсы и другие сетевые настройки), а в разделе **shares** - параметры ресурсов сервера, доступных различным пользователям.

#### 2.2.4 Ресурсы файлового сервера

#### Ресурс состоит из двух элементов, пользователя и каталога

#### 2.2.5 Пользователи Samba

Для работы с файловой системой Samba необходимо создать пользователей, которые будут осуществлять доступ к ресурсам файлового сервера Samba.

Пользователями Samba являются пользователи сервера, прошедшие аутентификацию на файловом сервере Samba и получившие возможность осуществлять чтение и запись в каталоги файловой системе.

Помимо обычных пользователей необходимо создать администратора

Сетевое ПО Лаб.работа № 3 (Сетевая файловая система Samba. Установка и настройка<sup>5</sup> файлового сервера)

файлового сервера Samba, у которого будет возможность доступа к ресурсам для их администрирования.

#### 2.2.6 Настройка ресурсов сервера Samba

Настройка ресурсов сервера для различных категорий пользователей производится путем редактирования файла конфигурации сервера **smb.conf.** Файл конфигурации определяет, к каким системным ресурсам предоставляется доступ пользователям локальной сети и какие ограничения установлены на использование этих ресурсов

#### 2.2.7 Установка и настройка сервера Samba

Установка и настройка сервера **Samba** может быть выполнена с помощью программы **Webmin** или с использованием **APT** утилит командной строки.

## 3 Выполнение работы

#### 3.1 Задание

- 1. Установить на сервере server-ubuntu файловый сервер Samba, используя протокол удалённого администрирования SSH.
- 2. Создать каталоги для сервера Samba и назначить им права доступа.
- 3. Создать учётные записи пользователе Samba и групп пользователей.
- 4. Назначить владельцев и групп для каталогов Samba.
- 5. Зарегистрировать и активировать пользователей на сервере Samba.
- 6. Настроить конфигурацию файлового сервера Samba для доступа к его ресурсам различных типов пользователей.
- 7. Подключиться к файловому серверу с рабочих станций сети для разных типов пользователей.

#### 3.2 Порядок выполнения работы

• Войти в систему под учётной записью stud\_XX, где XX - индекс группы.

## Пароль **studXX**

• Запустить программу виртуализации VirtualBox

Сетевое ПО Лаб.работа № 3 (Сетевая файловая система Samba. Установка и настройка<sup>6</sup> файлового сервера)

3.2.1 Установить на сервере server-ubuntu файловый сервер Samba

1. Запустить виртуальную машину server-ubuntu2204 (с установленной операционной системой Ubuntu Server 22.04.3 LTS, настроенной программой Webmin и установленным SSH-сервером).

#### Логин - admin\_server

#### Пароль - adminserver

2. Запустить виртуальную машину ws1-ubuntu2204 (с установленной операционной системой Ubuntu 22.04.3 LTS и настроенными сетевыми интерфейсами)

Логин - admin\_ws

Пароль - adminws

3. Подключиться к серверу server-ubuntu2204 с рабочей станции ws1-

#### ubuntu по SSH-протоколу

4. Выполнить с рабочей станции **ws1-ubuntu** по протоколу **SSH** установку на сервере **server-ubuntu2204** файлового сервера **Samba** 

3.2.2 Создать на сервере server-ubuntu2204 каталоги для файлового сервера Samba

/samba/share\_samba для анонимного доступа

/samba/share\_usersamba для зарегистрированных пользователей Samba

/samba/share\_adminsamba для администраторов Samba

3.2.3 Создать на сервере server-ubuntu2204 группы пользователей файлового сервера Samba

#### gruser\_samba

#### gradmin\_samba

3.2.4 Назначить группы владельцами каталогов файлового сервера Samba

gruser\_samba - владелец каталога /samba/share\_usersamba

Сетевое ПО Лаб.работа № 3 (Сетевая файловая система Samba. Установка и настройка<sup>7</sup> файлового сервера)

gradmin\_samba - владелец каталога /samba/share\_adminsamba

# 3.2.5 Назначить права доступа к каталогам файлового сервера Samba /samba/share\_samba/

## /samba/share\_usersamba/

## /samba/share\_adminsamba/

3.2.6 Создать учетную запись администратора файлового сервера Samba

1. Создать учетную запись администратора Samba на сервере serverubuntu2204

- имя пользователя: admin\_samba/adminsamba

2. Включить пользователя **admin\_samba** в группы

## sudo, gruser\_samba, gradmin\_samba

3. Назначить администратора файлового сервера Samba владельцем каталога

## /samba/share\_adminsamba/

4. Зарегистрировать учетную запись администратора **Samba** на сервере **Samba** (флаг -a) и активировать его (флаг -e):

3.2.7 Создать учетную запись пользователя файлового сервера Samba

1. Создать учетную запись пользователя на сервере server-ubuntu2204

#### - имя пользователя: user\_samba/usersamba

2. Включить пользователя **user\_samba** в группу

#### gruser\_samba

3. Назначить пользователя **user\_samba** владельцем каталога

#### /samba/share\_usersamba/

4. Зарегистрировать учетную запись пользователя на файловом сервере Samba (флаг -a) и активировать его (флаг -e):

Сетевое ПО Лаб.работа № 3 (Сетевая файловая система Samba. Установка и настройка<sup>8</sup> файлового сервера)

3.2.8 Настроить конфигурацию файлового сервера Samba

1. На сервере server-ubuntu2204 с помощью текстового редактора nano

открыть файл конфигурации smb.conf

В конце файла добавить разделы описания ресурсов сервера и режимов доступа к ним.

3.2.9 Проверить файл smb.conf с помощью утилиты testparm

3.2.10 Перезапустить файловый сервер Samba

3.2.11 Подключиться к каталогам файлового сервера Samba из командной строки рабочей станции Ubuntu

- перейти на виртуальную машину ws1-ubuntu2204

- открыть программу Терминал
- подключиться к каталогам файлового сервера Samba с помощью

## утилиты **smbclient**

3.2.12 Подключиться к каталогам файлового сервера Samba из графической оболочки рабочей станции Ubuntu

- перейти на виртуальную машину ws1-ubuntu2204

- открыть домашний каталог admin\_ws

#### + другие места

Подключиться к серверу Ввести адрес сервера smb://192.168.100.100

Дважды щёлкнуть на каталоге share\_adminsamba

## Выбрать Зарегистрированный пользователь

Имя пользователя admin\_samba

- Домен gradmin\_samba
- Пароль adminsamba

#### Подключиться

Откроется каталог share\_adminsamba

Сетевое ПО Лаб.работа № 3 (Сетевая файловая система Samba. Установка и настройка<sup>9</sup> файлового сервера)

## 4 Контрольные вопросы

- 1. В чём особенность реализации файловой системы Samba
- 2. Какие есть типы серверов Samba?
- 3. Для чего предназначен файловый сервер Samba?

4. Какие типы пользователей могут иметь доступ к ресурсам файлового сервера Samba?

5. В чем заключается настройка конфигурации файлового сервера Samba?

# 5 Литература

1. Комягин В.Б. Устанавливаем и настраиваем Ubuntu Server: ООО «Издательство Триумф», 2012.-255 стр. :ил.

2. Негус К. Ubuntu и Linux для продвинутых: 2-е изд. – СПб.: Питер, 2014. – 384 с.:ил

Сетевое ПО Лаб.работа № 3 (Сетевая файловая система Samba. Установка и настройка<sup>10</sup> файлового сервера)

# 6 Приложение

6.1 Подключение к серверу с рабочей станции по SSH-протоколу \$ ssh admin\_ssh@192.168.100.100

6.2 Установка сервера Samba

\$sudo apt-get update

\$ sudo apt-get -y install samba

6.3 Создание каталога

\$ sudo mkdir -p /samba/share\_samba

6.4 Создание группы пользователей

# \$ sudo groupadd gruser\_samba

6.5 Назначение группы пользователей владельцем каталога \$ sudo chown :gruser\_samba /samba/share\_usersamba

6.6 Назначение прав доступа к каталогам \$ sudo chmod 775 /samba/share samba/

\$ sudo chmod 2770 /samba/share\_usersamba/

6.7 Создание учетной записи пользователя

\$ sudo adduser admin\_samba

**6.8** Включение пользователя в группы sudo usermod –aG sudo,gruser\_samba, gradmin\_samba admin\_samba

6.9 Назначение пользователя владельцем каталога \$ sudo chown admin\_samba:gradmin\_samba /samba/share\_adminsamba/

6.10 Регистрация и активация учетной записи на сервере Samba
\$ sudo smbpasswd -a admin\_samba
\$ sudo smbpasswd -e admin\_samba

Сетевое ПО Лаб.работа № 3 (Сетевая файловая система Samba. Установка и настройка<sup>11</sup> файлового сервера)

6.11 Открытие файла конфигурации сервера Samba

\$ sudo nano /etc/samba/smb.conf

6.12 Описание ресурсов файлового сервера и режимов доступа к ним.

6.12.1 Каталог share\_adminsamba [share\_adminsamba]

path = /samba/share\_adminsamba
public = no
guest ok = no
browseable = yes
read only = no
force create mode = 0660
force directory mode = 2770
force group = gradmin\_samba
valid users = @gradmin samba

6.12.2 Каталог share\_usersamba [share\_usersamba]

path = /samba/share\_usersamba
public = no
guest ok = no
browseable = yes
read only = no
force create mode = 0660
force directory mode = 2770
force group = gruser\_samba
valid users = @gruser\_samba

Сетевое ПО Лаб.работа № 3 (Сетевая файловая система Samba. Установка и настройка<sup>12</sup> файлового сервера)

6.12.3 Каталог share\_samba

[share\_samba]

path = /samba/share\_samba
public = yes
writable = yes
read only = no
guest ok = yes
create mask = 0775
directory mask = 0775
force create mode = 0775
force directory mode = 0775

6.12.4 Команды описания ресурсов

[ ] - имя каталога;

**path = -** путь к каталогу;

**public = yes** – предоставляет доступ на чтение всем авторизованным и гостевым пользователям;

writable = yes – предоставляет право записи в каталог;

**read only = no** – предоставляет право на чтение. При значении **no** все пользователи получают право на создание каталогов и файлов;

guest ok = yes - предоставляет доступ гостевой учетной записи;

create mask = 0775;

directory mask = 0775;

force create mode = 0775;

#### force directory mode = 0775.

Задают права доступа, назначаемые при создании нового каталога или файла.

Сетевое ПО Лаб.работа № 3 (Сетевая файловая система Samba. Установка и настройка<sup>13</sup> файлового сервера)

6.13 Подключение к серверу Samba с помощью утилиты smbclient

## \$ smbclient //192.168.100.100/share\_adminsamba -U admin\_samba

## \$ smbclient //192.168.100.100/share\_usersamba -U user\_samba

\$ smbclient //192.168.100.100/share\_samba